# 申請休學電子表單填寫說明

### Step1:新增休學程序單

點選「申請休學程序單」->點選新增表單

| :國立臺北 | 護理健康大學:: National Taipei Uni | iversity of Nursing and Health Science |
|-------|------------------------------|----------------------------------------|
|       | 目由諸單                         |                                        |
| 1.    | 個人表單申請與查詢<br>申請休學程序單 ▼       | 2.                                     |

#### Step2:填寫休學程序單

系統會自動帶入基本資料,請同學選取導師(研究生請選導師和指導教授)、休學 事由、休學期數、申請休學的學期->有退費需要請務必加填本人退款帳戶->特殊 休學如懷孕、育嬰、兵役等請上傳相關證明文件,未滿二十歲學生須上傳家長(監 護人)同意書->填寫完畢後請點選左上角的「呈核」完成申請。

|    | 3                       |                                          |           |           |          |                 |                  |          |      |
|----|-------------------------|------------------------------------------|-----------|-----------|----------|-----------------|------------------|----------|------|
|    | 儲存 呈核(傳                 | [送)                                      | 申請休學      | 程序單       | 追蹤」      | 比表單檢視到          | 系統流程圖            |          |      |
|    | 申請人帳號                   | 姓名                                       |           | DocNo     | 20       | Tmp<br>13111814 | o-<br>2705_44000 | 00756_91 |      |
|    | 申請人單位                   | A                                        | 系         | 申請日期      | 崩        | 102/11          | 1/18             |          |      |
| _  | 木站は別・由                  | 著人                                       |           |           |          |                 |                  | 系统       | 自動帶入 |
|    | 斑級                      | A                                        |           | 學制        | 技        |                 |                  |          |      |
|    | *手機                     | ( 3                                      |           | *電話       | 0.       | 8               |                  |          |      |
|    | *通訊地址                   | (2)新                                     |           |           | ,2       |                 |                  |          |      |
|    | 學籍異動紀錄                  | 1001休,1011復                              |           |           |          |                 |                  |          |      |
|    | 身份別                     | 一般生                                      |           | 寢宿號碼      |          |                 |                  |          |      |
| 1. | 導師                      | iiiiiiiiiiiiiiiiiiiiiiiiiiiiiiiiiiiii    |           | 指導教授      | 諸選擇      | •               |                  |          |      |
|    | *休學事由                   | i諸選擇 ▼                                   |           |           |          |                 |                  |          |      |
|    | 休學記錄                    | 1001 1002                                |           |           |          |                 |                  |          |      |
|    | *休學期數                   | 1 學期                                     |           | *申請開始休學學期 | iii 選擇   | •               |                  |          |      |
|    | 帳號銀行 (退費用)<br>【 ※限本人帳戶】 | 選擇銀行 :<br>                               | ▼ 或直接輸    | 入銀行代碼     | 分行       | 名稱              |                  |          |      |
| 2. | 相關附檔                    | 選擇檔案未選擇檔案                                |           | 上傳檔       | 寨        |                 |                  |          |      |
|    | 備註                      |                                          |           |           |          |                 |                  |          |      |
|    |                         |                                          |           |           |          |                 |                  |          |      |
|    | 家長(監護人)<br>同意書          | "<br>※未滿20歲學生,請下載此同意:<br>連結下載:家長(監護人)同意書 | 書經家長同意簽名。 | ,且將此檔案掃描上 | 博後,方能提出休 | :/退學申請。         |                  |          |      |

※休學相關規定請參考:教務處網頁->規章表單->註冊組->休學與復學 ※休學退費相關規定請參考:教務處網頁->規章表單->註冊組->退、休學退費規定

## 暫存休學申請單

:國

若同學無法一次填完所有欄位,請點選休學程序單左上角的「儲存」,會將填寫 至一半的休學單以草稿的形式儲存。同學下次登入後可點選「申請單」頁面,即 可找到上次儲存的申請單。

| 立臺北護理健康大學:: National Taip | ei University of Nursing and Health Science |
|---------------------------|---------------------------------------------|
| 目由請單                      |                                             |
| 個人表單申請與查<br>申請休學程序單 ▼     | 前<br>新增表單                                   |
| 個人表單申請與查<br>申請休學程序單 ▼     | 一<br>新 増表 單                                 |

## 查詢休學申請單進度

同學欲查詢休學單簽核進度請點選「申請單」頁面,會列出所有曾經丟出的申請 單,點選當初申請的休學單即可查詢簽核進度。

| :國立臺: | 比護理健康大學:: National Taipe | i University of Nursing and Health Science |
|-------|--------------------------|--------------------------------------------|
|       | 三 申請單                    |                                            |
|       | 個人表單申請與查<br>申請休學程序單 ▼    | <b>河</b> 新增表單                              |

同學如果想查某個日期區間的表單,請自行設定查詢區間後點選「查詢」,即可 列出該區間的申請表單

| 目目目間                     |                | <u>追蹤中</u>           |        |
|--------------------------|----------------|----------------------|--------|
| 個人表單申請與查該<br>學生新證照申請登錄 ▼ | ■新增表           | ₽<br>平               |        |
| 申請日 2013/09/14           | - ∼ 2013/11/13 | ▲ 査 詢 ● ALL ● 草稿 ● F | 見送單 ○已 |